# WOLF WALTER S.r.I. GMBH

Dr.-J.-Köllensperger-Str. 4 I-39011 LANA (BZ) Tel. +39 0473 **56 14 05** - Fax +39 0473 **42 03 41** Mail: info@wolfwalter.eu PEC: wolfwaltergmbh@legalmail.it WEB: www.wolfwalter.eu ISO 9001:2008

Ges. Kap. - Cap. soc.: 50.000,00€ Eintragungsnr. im Handelsregister Bozen: 02715990210 MwSt.-Nr. - P.IVA: IT 02715990210 IBAN: IT30A 08115 58491 000304031733 / SWIFT: RZSBIT21314 GLOCKENLÄUTEANLAGEN TURMUHREN & SCHULUHREN KIRCHENBANKHEIZUNGEN SAKRALE BELEUCHTUNGSKÖRPER LICHTPLANUNG

# LIEDANZEIGE VISIO S

Bedienungsanleitung

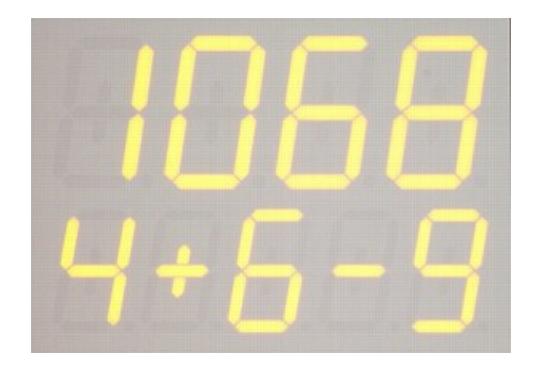

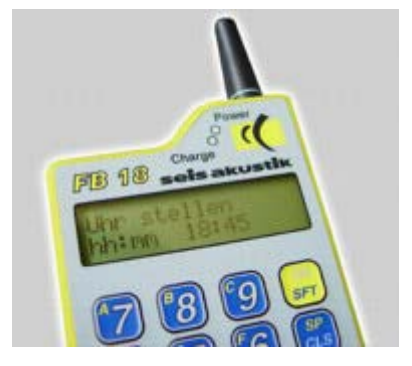

## Installation:

Anzeigetafel mit mitgeliefertem Netzadapter 24 V anschließen. (+/- Polung beachten!). Mit den mitgelieferten Scharnieren an der Wand etc. befestigen.

Eingabegerät ist mit einem Li-Ion Akkus 3,6 V/900 mAh ausgerüstet. Es kann entweder über diesen Akku oder über ein 12 V Ladenetzteil betrieben werden. Akkuladezeit bis zu 4 Stunden. (LED "Charge" und "Power" leuchten). Wenn der Akku vollständig geladen ist, erlischt die LED "Charge". Betriebszeit bei vollem Akku ca. 10 Stunden.

### **Betrieb:**

### A) MANUELLE EINGABE:

1. Eingabegerät mit der Taste "ON" einschalten.

2. Es erscheint:"Grüß Gott"und kurz daraufMan.

\_\_\_\_

(Der Cursor blinkt an der ersten Stelle)

Geben Sie nun die gewünschte Lied- und Strofennummer (mit den Zifferntasten 0 - 9, sowie + und -) ein und drücken Sie "ENT" zum Übersenden an die Anzeigetafel.

 Um eine Buchstabeneingabe (anstatt einer Ziffer) vorzunehmen, verwenden Sie die Tastenfolge "SFT" und "A", "b"; "C"; "d"; "E" oder "F" (Nur Visio-S und Visio-SK).
 Für das Leerzeichen benutzen Sie die Tastenfolge: "SFT" und "SP". 4. Um Korrekturen vorzunehmen können Sie mit der Tastenfolge "SFT" und "<" (für Rückwärts) bzw. "SFT" und ">" (für Vorwärts) den blinkenden Cursor im Anzeigefeld bewegen, sowie einzelne Ziffern überschreiben.

5. Zum Löschen der Anzeigetafel bzw. der Anzeige des Eingabegerätes verwenden Sie die Taste "CLS".

6. Eingabegerät ausschalten: Taste "SFT" kurz drücken und sofort Taste "OFF" drücken.

### **B) BEISPIELE:**

| 1. | 1456                                                                |                                      |  |
|----|---------------------------------------------------------------------|--------------------------------------|--|
|    | 1+23                                                                | = Liednummer 1456, Strophen 1 und 23 |  |
|    |                                                                     |                                      |  |
| 2. | 8054                                                                | = Liednummer 8054                    |  |
|    | 1+3-6                                                               | = Strophe 1 und 3 bis 6              |  |
|    |                                                                     |                                      |  |
| 3. | Sie möchten eingeben: Liednummer 56, Strophe 1                      |                                      |  |
|    | 0056                                                                |                                      |  |
|    | 1 + "ENTER" drücken                                                 |                                      |  |
|    | "Null" wird ni                                                      | cht gesendet, es erscheint: 56       |  |
|    |                                                                     | 1                                    |  |
|    |                                                                     |                                      |  |
| 4. | In der unteren 5stelligen Anzeigereihe können folgende              |                                      |  |
|    | Zeichen eingegeben werden.                                          |                                      |  |
|    | Beispiel:                                                           |                                      |  |
|    | 1+-+6, 12+84                                                        | 4, 1-3+6                             |  |
|    | Es können nur bei der 2.3.4. Stelle ein + bzw. – eingegeben werden. |                                      |  |

### C) SPEICHERBERTRIEB:

Wenn Sie die Taste "MEN" drücken, sind Sie im Speichermenü und können mit den Tasten "+" oder "-" zwischen <u>"Manuell</u>", <u>"Speicher Eingabe</u>", <u>"Speicher senden</u>" und <u>"Speicher</u> <u>rollen"</u> wählen und jeweils mit "ENT" starten.

<u>1. "Manuell":</u> wie unter "A" beschrieben.

<u>2. "Speicher Eingabe":</u> Nach drücken der Taste "ENT" erscheint:

SP. \_\_\_\_

Geben Sie Ihre gewünschte Lied- und Strophennummer ein bestätigen diese mit "ENT", es erscheint:

SP. \_\_\_\_ 2 \_\_\_\_\_

Sie können so bis zu Speicherplatz 99 vorgehen.

Falls einzelne Speicherplätze bereits belegt sind, können Sie diese mit "CLS" löschen oder direkt überschreiben.

Um sich zwischen den einzelnen Speicherplätzen zu bewegen, drücken Sie die Tastenfolge "SFT" "1" für abwärts oder "SFT" "3" für aufwärts.

Um bestimmte Speicherplätze direkt anzuwählen müssen Sie die Tastenkombination "SFT" "0" drücken:

Es erscheint "Gehe zu Speicher Nummer: \_\_"

Jetzt können Sie die gewünschte Nummer eingeben, dann erscheint:

SP. \_\_\_\_ ? \_\_\_\_\_

Wie in Punkt 3 beschrieben fortfahren.

Mit der Taste "MEN" erscheint wieder "Speicher senden" oder "Speicher Eingabe" oder "Speicher rollen" mit "+" oder "-" wieder zu "MANUELL" zurück. Und mit drücken oder Taste "ENT" kehren Sie wieder zur manuellen Eingabe zurück.

3. "Speicher senden":

In diesem Modus können Sie die gespeicherten Lied- und Strophennummern abrufen. Nach drücken der Taste "ENT" erscheint

| <br>$1 \rightarrow$ | 456_ |
|---------------------|------|
|                     |      |

und mit "ENTER" senden, es erscheint der nächste Speicherplatz. Auf der linken Displayhälfte erscheint die auf die Tafel gesendete Lied- und Strophennummer. Auf der rechten Displayhälfte erscheint die nächste gespeicherte Lied- und Strophennummer mit der Speichernummer.

Um bestimmte Speicherplätze direkt anzuwählen müssen Sie die Tastenkombination "SFT" "0" drücken.

Es erscheint "Gehe zu Speicher Nummer \_ \_", die gewünschte Speichernummer eingegeben, es erscheint:

SP. \_\_\_\_ ? \_\_\_\_\_ Um sich zwischen den einzelnen Speicherplätzen zu bewegen drücken Sie die Tasten "+" für aufwärts und "-" für abwärts. (Dies gilt nur bei "Speicher senden" und bei "Speicher rollen")

## 4. "Speicher rollen":

Wieder mit "ENT" bestätigen, es erscheint der 1. Speicherplatz. Alle gespeicherten Liednummern können vor der Messe jeweils ca. 20 Sekunden lang angezeigt werden. Es werden alle Speicherplätze (99) im Durchlauf angezeigt. Um nicht alle 99 durchlaufen zu lassen gibt es eine Sonderfunktion. Mit der Tastenkombination "SFT" "0" erscheint

"Speicher rollen"

Von \_ \_ bis \_ \_

Hier müssen die Stellen komplett eingegeben werden.

z.B. für 5 – 23 = 05 - 23!

### **D) SONDERFUNKTIONEN:**

- Die Display-Hintergrundbeleuchtung ist bei Netzbetrieb immer aktiv.
   Bei Akkubetrieb schaltet die Hintergrundbeleuchtung selbständig aus. Die Beleuchtung wird mit beliebiger Taste wieder aktiviert.
- Testmodus für die Überprüfung der Sendeleistung.
   Taste "ENT" gedrückt halten und gleichzeitig Taste "ON" drücken → es erscheint am Display "Testmodus". Hiermit können Sie die Sendeleistung testen.
   Auf der Tafel erscheint im günstigsten Fall ... 9

. . . .0

Testmodus ausschalten: Taste "ENT" drücken und Sie sind wieder bei "MAN" Eingabe.

3. Uhr- und Temperaturanzeige:

(Nur Visio-S und Visio M)

Man kann bei normalem Liedanzeigerbetrieb jederzeit auf Uhr- und Thermo-Anzeige umschalten, vorausgesetzt die Uhr wurde eingestellt.

Geber mit Taste "ON" einschalten, dann Taste "MEN" drücken, am Display erscheint: "Manuell", anschließend auf Taste "9" drücken, am Display erscheint: "Uhr stellen"

hh:mm Zeit eingeben, immer vollständig z.B.: 14:23 oder 07:02 mit Taste "ENT" bestätigen. Jetzt erscheint auf der Tafel die Uhr- und Thermoanzeige.

Beim Geber erscheint: Man.

\_\_\_\_

Bei der nächsten Lied-Eingabe erlischt auf der Tafel die Uhr- und Thermo-Anzeige.

Ist die Zeit eingegeben über nimmt eine eingebaute Batterie die Stromversorgung (ca. 5 Jahre).

Uhrzeit im Display anzeigen

Geber mit Tasten "ON" einschalten, dann auf Taste "MEN" drücken, am Display erscheint "Manuell", dann auf Taste "9" drücken, am Display erscheint "Uhr stellen" und jetzt gleich auf Taste "ENT" drücken. Uhrzeit und Temperaturanzeige erscheint auf der Tafel.

Anzeigedauer der Uhrzeit ca. 20 min (im Technikermenü zu ändern). Die Liednummer kann ganz normal eingegeben werden. Nach drücken der Taste "ENT" erscheint die von Ihnen eingegebene Nummer und die Uhrzeit verschwindet automatisch. Buchstabeneingabe, nur bei der Matrix-Anzeigetafel Visio-m (Es können alle Buchstaben des Alphabets angezeigt werden).
Um eine Buchstabeneingabe (anstatt einer Ziffer) vorzunehmen, verwenden Sie bei der Matrix-Anzeigetafel die Tastenfolge "SFT" und "L". Sie sind nun im Buchstabenauswahlfeld. Mit Cursor "<" (für Rückwärts) bzw. ">" (für Vorwärts) Wählen Sie den gewünschten Buchstaben aus und bestätigen mit "ENT".
Vorgang für jeden weiteren gewünschten Buchstaben wiederholen.
Nach Abschluss der Eingabe der gewünschten Buchstaben und Zahlen drücken Sie "ENT" zum Senden an die Anzeigetafel.